## **RESPECT IN SPORT (RIS)**

## **RECERTIFICATION INSTRUCTIONS**

Coaches who certified prior to 2013 must re-certify

## Do Not Click on the (blue) Re-certify button on the front page

- 1 Go to the Coaching Manitoba website: <u>http://www.sportmanitoba.ca/coaching</u>
- 2 Click on: Respect in Sport words at the top of the page and it will take you to the RIS website
- 3 Select a language you would like to complete the course in
- Log in to your account
  If you cannot remember your information please use the "Recover username or Password"
  (bottom right by LOGIN button)
  Note: the important date is your birthdate (for username recovery)
  You will be asked a security question (for password recovery)
- 5 Click on the words "RE-CERTIFY NOW" (In Black and White at the top of the page)
- 6 Re-certification confirmation button will appear and you will click on "YES-reset my certification"
- 7 One last time "Final Recertification Confirmation--click on "reset Now- Reset my certification"
- You are at the program main page there are 7 modules
  You do not have to do them all at once however please make sure you finish the module before you exit or it will not be saved
- 9 Once you have completed all 7 modules you will be issued a new number

## PART B

- 1 Go into your profile and answer "allow" to the line to NCCP question. This will allow your Respect in Sport to be shown on your NCCP transcript
- 2 Check your email on your RIS is the same email you are using with Coaching Canada